## VMD 關閉操作步驟

## <mark>問題描述</mark>

Intel® Volume Management Device(VMD),主要為 M.2 SSD 控制器提供組建 RAID 功能。還 原軟體並不支援 RAID 組態模式,若未調整會導致找不到 M.2 SSD,因此需要將此功能關閉才能 正常安裝。

## <mark>VMD</mark>調整操作步驟

1. 若出廠 BIOS 已經設置為 VMD mode (如下圖所示),不能直接將其關閉,否則進入系統後可

| acer         |                                        |                       | Ez Mode [F1]                                                                                                    | Setup  |
|--------------|----------------------------------------|-----------------------|----------------------------------------------------------------------------------------------------|--------|
|              | Veriton M4690G<br>BIOS Version: R01-A4 |                       |                                                                                                    |        |
|              | Onboard SATA Controller                |                       |                                                                                                    |        |
| Main         | Onboard SATA Mode                      |                       | VMD Control                                                                                                    | Disab  |
| Advanced     | Statut Self Test                       |                       |                                                                                                    | Contro |
|              | SATA Port 1                            |                       |                                                                                                    |        |
| Power        | Device Type :                          | Hard Disk             |                                                                                                    |        |
| Security     | Device Name :                          | WDC WD10EZEX-21WN4A0  |                                                                                                    |        |
|              | Size :                                 | 1000 GB               | and the second second second                                                                                                    |        |
| Boot Options | Serial Number :                        | WCC6Y41W73V2          |                                                                                                    |        |
| ) Exit       | SATA Port 2                            |                       |                                                                                                    |        |
|              | Device Type :                          | Not Installed         | and the second second se |        |
|              | SATA Port 3                            |                       |                                                                                                    |        |
|              | Device Type :                          | Not Installed         |                                                                                                    |        |
|              | SATA Port 4                            |                       |                                                                                                    |        |
|              | Device Type :                          | Optical Disk          |                                                                                                    |        |
|              | Device Name :                          | HL-DT-ST DVDRAM GUE1N |                                                                                                    |        |
|              | NVMe Device                            |                       |                                                                                                    |        |
|              | Device Type :                          | Hard Disk             |                                                                                                    |        |
|              |                                        |                       |                                                                                                    |        |

能會出現驅動衝突的藍底白字當機畫面。

2. 先進入 Windows 系統 → 執行(組合鍵: Win+R) → 輸入 msconfig 按確定鍵

| 💷 執行            | >                                       | < |
|-----------------|-----------------------------------------|---|
|                 | 輸入程式、資料夾、文件或網際網路資源的名稱,Windows<br>會自動開啟。 |   |
| 開啟( <u>O</u> ): | msconfig 🗸 🗸                            |   |
|                 | 英                                       |   |
|                 | 確定 取消 瀏覽( <u>B</u> )                    | ] |

3. 點選「開機」→ 點選「安全開機」→ 點選「確定」重新開機

| 🧐 系統設定                                 |                 | ×                |
|----------------------------------------|-----------------|------------------|
| 一般 開機 服務 愈動                            | 工具              |                  |
| Windows 10 (C:\windows) : 目;           | 前的 OS; 預設 OS    |                  |
|                                        |                 |                  |
|                                        |                 |                  |
|                                        |                 |                  |
| 進階選項(V)                                | 設定成預設值(S) 刪除(D) |                  |
|                                        |                 | 等候時間(T):         |
| ☑ 安全開機(F)                              | □ 無 GUI 開機(N)   | 30 秒             |
| ● 取叁本女主開機万式(N<br>○ 恭// ショ屋(1)          | 1)  開機記録(B)     |                  |
| ○ a Roxa (L)<br>○ Active Directory 修復( | P) □ OS 開機資訊(O) | □ 讓所有開機設定永久有效(K) |
| ○網路(W)                                 |                 |                  |
|                                        |                 |                  |
|                                        | 確定 取消           | 套用(A) 說明         |

4. 重開機後進入 BIOS 裡,然後把 VMD 選項關閉,各家廠商的 BIOS 畫面及設定方式均不相同,

以下以 <u>Acer® Vertion M4690G</u> 為範例,在 BIOS 設定的畫面 → 按 Ctrl+S → 出現 VMD

**Control** 選項 → 將這個選項改為<mark>關閉</mark> → 儲存 BIOS 離開。

|                              | Veriton M4690G<br>BIOS Version: R01-A4 |                                                                                                    |
|------------------------------|----------------------------------------|----------------------------------------------------------------------------------------------------|
| Onboard SATA Controller      |                                        | _                                                                                                    |
| Onibuard SATA Mode           |                                        | VMD Control                                                                                                    |
| VMD Controller               |                                        |                                                                                                    |
| Map this Root Port under VMD |                                        | CONTRACTOR OF THE OWNER OF THE OWNER OWNER OWNER OWNER OWNER OWNER OWNER OWNER OWNER OWNER |
| SMART Self Test              |                                        |                                                                                                    |
| SATA Port 1                  |                                        |                                                                                                    |
| Device Type :                | Hard Disk                              |                                                                                                    |
| Device Name :                | WDC WD10EZEX-21WN4A0                   |                                                                                                    |
| Size :                       | 1000 GB                                |                                                                                                    |
|                              | WCC6Y41W73V2                           |                                                                                                    |
| SATA Port 2                  |                                        |                                                                                                    |
|                              | Not Installed                          |                                                                                                    |
| SATA Port 3                  |                                        |                                                                                                    |
|                              | Not Installed                          |                                                                                                    |

5. 進入系統後,執行 msconfig → 安全開機 **勾選取消** → 重開機 → 即可正常進入系統。